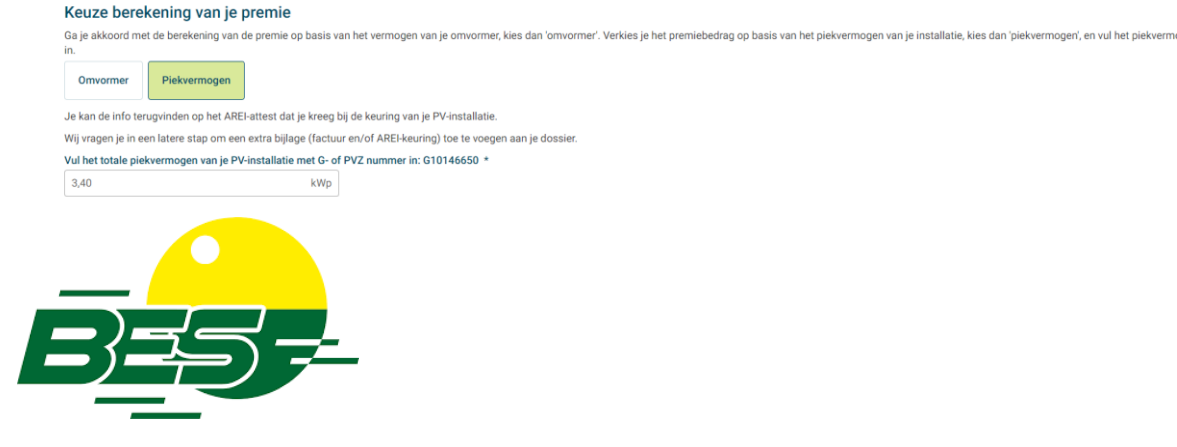

Nijverheidslaan 1B 8890 Ledegem West-Vlaanderen 051 22 82 03

Stap 1: Ga naar mijn.fluvius.be

Stap 2: Aanmelden met kaartlezer of bestaande Fluvius-account

Stap 3: Premies kiezen

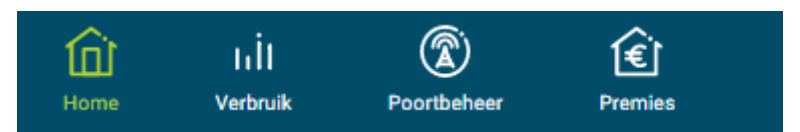

Stap 4: Start nieuwe aanvraag

## Stap 5: Ga verder

Stap 6: Onderstaande velden zelf in te vullen door meerkeuze

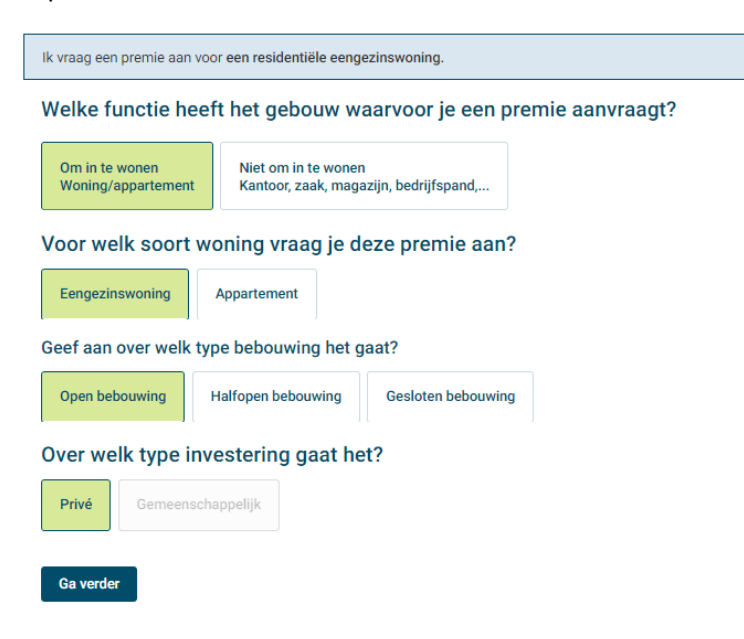

Stap 7: Kiezen voor retroactieve investeringspremie

| Ik heb ge                                               | een factuur van uitgevoerde we | rken omdat ik een retroactieve investering | ispremie aanvraag.              |  |  |  |  |  |
|---------------------------------------------------------|--------------------------------|--------------------------------------------|---------------------------------|--|--|--|--|--|
| Heb je een factuur van de werken die werden uitgevoerd? |                                |                                            |                                 |  |  |  |  |  |
| Ja                                                      | Nee (enkel voor E-peil)        | Nee (enkel voor EPC-labelpremie)           | Retroactieve investeringspremie |  |  |  |  |  |
| Terug                                                   | Ga verder                      |                                            |                                 |  |  |  |  |  |

Stap 8: Bevestiging voor retroactieve investeringspremie

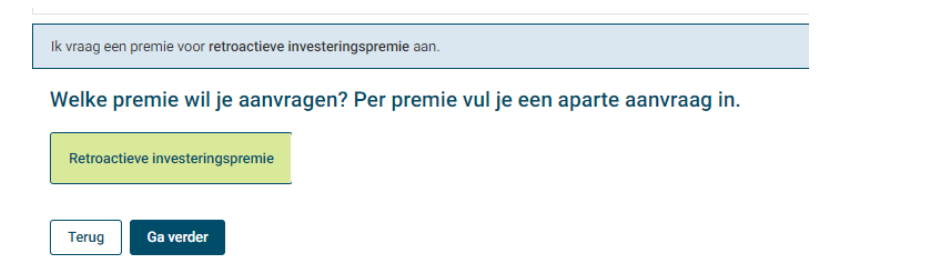

Stap 9: Bevestiging geven voor de algemene voorwaarden

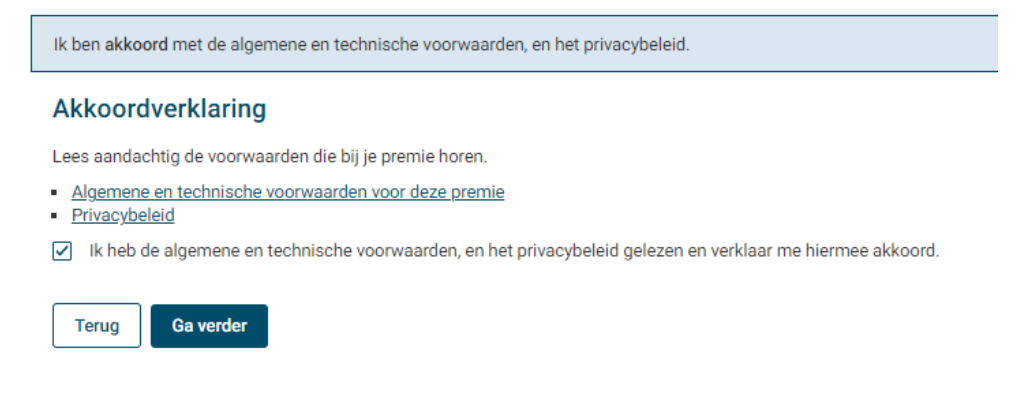

Stap 10: EAN-code bij de hand nemen, bestaande EAN-code kiezen onderaan

| Ik vraag een premie aan voor de werken uitgevoerd op                                                                                    |
|----------------------------------------------------------------------------------------------------|
| EAN-code van je uitvoeringsadres                                                                                                    |
| Waar vind ik mijn EAN-code? Je vindt jouw EAN-code op je elektriciteitsfactuur. De EAN-code bestaat uit 18 cijfers en begint met 54144. |
| EAN-code                                                                                                    |
| Bevestig                                                                                                    |
| ☑ Ik wil deze EAN-code bewaren in Mijn EAN-lijst                                                                                        |
| ELEKTRICITEIT - EAN-code                                                                                                    |
| Staat jouw EAN-code hieronder? Maak dan hier je keuze.                                                                                  |
| ELEKTRICITEIT - EAN-code                                                                                                    |
| Terug Ga verder                                                                                                    |

Stap 11: Keuze voor jezelf of iemand anders

| Voor wie vraag je deze premie aan? |              |                 |                      |  |  |  |  |
|------------------------------------|--------------|-----------------|----------------------|--|--|--|--|
| Mezelf                             | lemand ander |                 |                      |  |  |  |  |
| De persoon                         | die de premi | e ontvangt is   |                      |  |  |  |  |
| Eigenaar                           | Huurder      | Vruchtgebruiker | Externe investeerder |  |  |  |  |

Stap 12: Gegevens staan ingevuld via je E-ID.

| De premie wordt uitbetaald aan                                      |                           |                             |
|---------------------------------------------------------------------|---------------------------|-----------------------------|
| Gegevens van de begunstigde                                         |                           |                             |
| Vul de gegevens in van de persoon die de premie ontvangt            |                           |                             |
| Je gegevens voor deze registratie nemen we over uit je Fluvius e-It | )-registratie. Indien de: | ze gegevens niet correct zi |
| Voornaam *                                                          |                           |                             |
|                                                                     |                           |                             |
| Norm #                                                              |                           |                             |
| Naam ^                                                              |                           |                             |
|                                                                     |                           |                             |
| Rijksregisternummer *                                               |                           |                             |
|                                                                     |                           |                             |
| Postcode * Gemeente *                                               |                           |                             |
|                                                                     |                           |                             |
| Stract #                                                            | Mr. Ý                     | Rus                         |
|                                                                     |                           | Dus                         |
|                                                                     |                           |                             |
| GSM                                                                 |                           |                             |
|                                                                     |                           |                             |
| Telefoon                                                            |                           |                             |
|                                                                     |                           |                             |
| E-mail                                                              |                           |                             |
|                                                                     |                           |                             |
|                                                                     |                           |                             |
|                                                                     |                           |                             |

Stap 13: Bevestiging voor wie je premie ontvangt

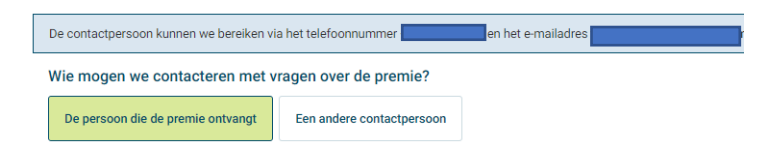

## Stap 14: Rekeningnummer ingeven

Ga verder

Terug

| De uitbetaling van de premie zal gebeuren op rekeningnummer    |
|----------------------------------------------------------------|
| Wat is het rekeningnummer waarop de premie betaald mag worden? |
| IBAN *                                                         |
|                                                                |
| ✓ Ik verklaar dat dit rekeningnummer van de eigenaar is.       |
| Terug Ga verder                                                |

Stap 15: Gegevens over de woning

| De woning of het                                                                     | e woning of het appartement is gebouwd vanaf 2014, is na 1 januari 2014 aangesloten op het distributienet elektriciteit en heeft een warmtepomp als hoofdverwarming. De aanvraagdatum van je stedenbouwkundige vergunning ligt na 1 januari 2014. |            |             |           |              |                  |  |  |
|--------------------------------------------------------------------------------------|----------------------------------------------------------------------------------------------------|------------|-------------|-----------|--------------|------------------|--|--|
| Gegevens v                                                                           | Gegevens woning of appartement                                                                                                    |            |             |           |              |                  |  |  |
| Wat is het bo                                                                        | Vat is het bouwjaar van het gebouw?                                                                                                    |            |             |           |              |                  |  |  |
| Voor 1946                                                                            | 1946-1970                                                                                                    | 1971-1990  | 1991-2005   | 2006-2013 | Vanaf 2014   | Ik weet het niet |  |  |
| Wanneer were                                                                         | Wanneer werd je woning of appartement oorspronkelijk aangesloten op het elektriciteitsnet?                                                                                                    |            |             |           |              |                  |  |  |
| Voor 1 januari 2006 Van 1 januari 2006 tot en met 31 december 2013 Na 1 januari 2014 |                                                                                                    |            |             |           |              |                  |  |  |
| Wat is de aan                                                                        | Wat is de aanvraagdatum van je stedenbouwkundige vergunning?                                                                                                    |            |             |           |              |                  |  |  |
| Voor 1 januari                                                                       | Voor 1 januari 2006 Van 1 januari 2006 tot en met 31 december 2013 Na 1 januari 2014                                                                                                    |            |             |           |              |                  |  |  |
| Hoe wordt je                                                                         | Hoe wordt je woning of appartement verwarmd?                                                                                                    |            |             |           |              |                  |  |  |
| Aardgas                                                                              | Stookolie                                                                                                    | Hout Elekt | isch Warmte | epomp And | re Ik weet h | et niet          |  |  |
| Terug                                                                                | a verder                                                                                                    |            |             |           |              |                  |  |  |

## Stap 16: Hier moet je NEEN aanvinken, enkel als je GEEN AREI keuring of factuur hebt moet je JA invullen. MAAR omdat alle installaties gekeurd MOETEN worden, heb je WEL een AREI keuring.

| к                          | ze berekening van je premie                                                                                                    |        |
|----------------------------|----------------------------------------------------------------------------------------------------|--------|
| Ga                         | akkoord met de berekening van de premie op basis van het vermogen van je omvormer, kies dan 'omvormer'. Verkies je het premiebedrag op basis van het piekvermogen van je installatie, kies dan 'piekvermogen', en vul het piekvernoren van je installatie, kies dan 'piekvermogen', en vul het piekvernoren van je installatie, kies dan 'piekvermogen', en vul het piekve | rmogen |
| Je<br>Wij<br><b>Vu</b>     | n de info terugvinden op je AREI-attest dat je kreeg bij de keuring van je PV-installatie.<br>ragen je in een latere stap om een extra bijlage (factuur en/of AREI keuring) toe te voegen aan je dossier.<br>et totale piekvermogen van je PV-installatie met G- of PVZ nummer in: G20072953<br>0 kWp                                                                      |        |
|                            | rug Ga verder                                                                                                    |        |
|                            |                                                                                                    |        |
| k vraag een                | actieve investeringspremie aan voor volgende installatie(s) en ga akkoord met de berekening op basis van het vermogen van de omvormer.                                                                                                    |        |
| k verklaar u               | kkelijk afstand te doen van iedere rechtsvordering ten aanzien van het Vlaamse Gewest tot vergoeding van enige vermeende directe of indirecte schade ten gevolge van het arrest nr. 5/2021 van 14 januari 2021 van het Grondwettelijk Hof                                                                                                    |        |
| Ja                         |                                                                                                    |        |
| k verklaar o<br>opstarten. | dat ik op 1 maart 2021 ook de eigenaar was van de zonnepanelen op de EAN code. Ik ben er mij van bewust dat de Vlaamse Overheid bij vantstelling van foutieve verklaringen, de retoactieve investeringspremie kan terugvorderen en een handhavingsprocedure rond energiefraude kan                                                                                         |        |
| Ja                         |                                                                                                    |        |

Stap 17: Bijlagen toevoegen , hier moet je uw Factuur en of Arei-keuring toevoegen!!!!!

## Stap 18: Premie aanvragen = succesvol ingediend

| Ø |
|---|
|---|